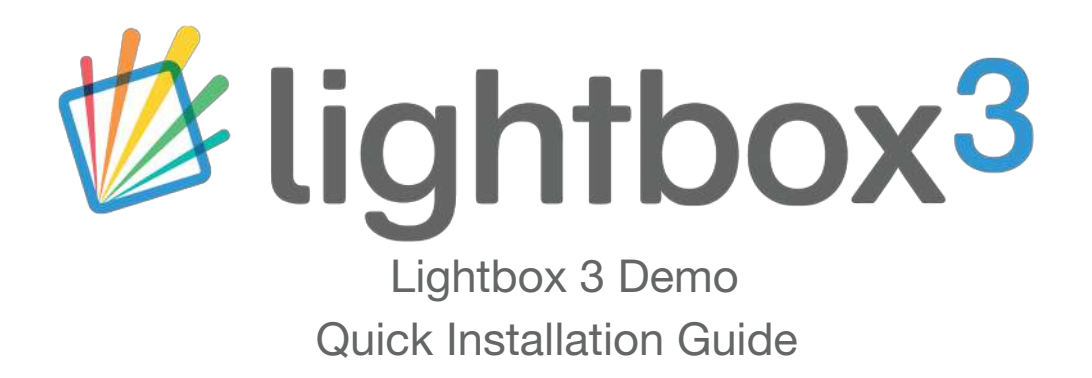

Installation of the Lightbox 3 demo couldn't be easier; this guide includes instructions on importing demo content which populates Lightbox with multi-media items so you can easily demonstrate how the software works. All of the installation files are available to download on the Lightbox 3 product page in the Downloads tab.

https://www.interpretationshop.co.uk/product/lightbox-3/

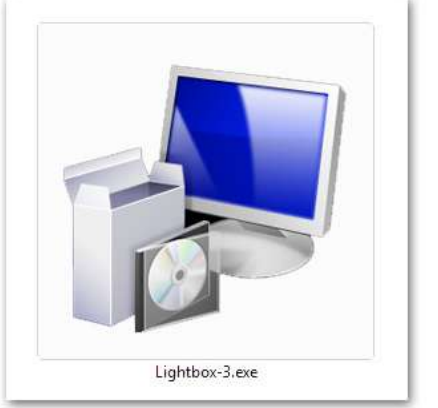

Step 1:

Install the Lightbox 3 Demo.

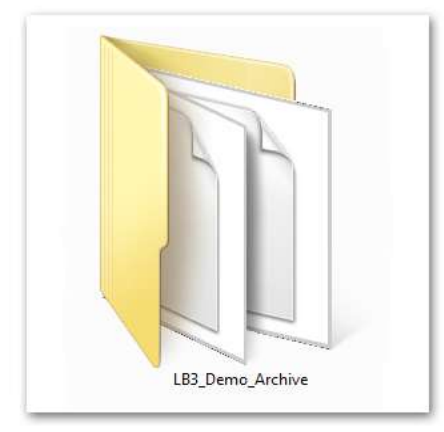

Step 2:

Locate the Lightbox 3 Demo Archive Folder.

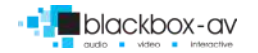

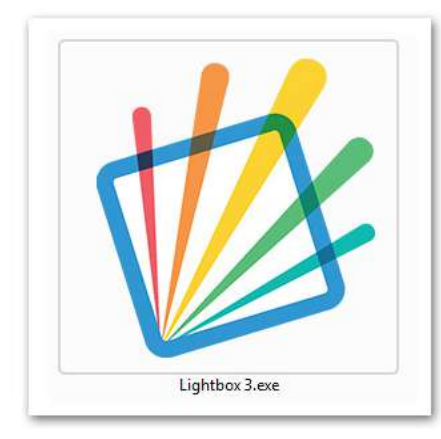

Step 3:

Launch Lightbox 3

| a lightboxa  | Sectings                                      |                              |  |  |
|--------------|-----------------------------------------------|------------------------------|--|--|
| C Screen     |                                               |                              |  |  |
| Balant       | Infact code No image                          | Carl mager                   |  |  |
| Ø Teres      | - Novaer                                      |                              |  |  |
| O Second     | Target error realiables.                      | The Schert of These of These |  |  |
|              | at the tables and (concredit)                 | (a) (a)                      |  |  |
| Frank        | Admin PHI (murthe 6 digital                   | #780.09                      |  |  |
|              | Languages                                     | 0                            |  |  |
|              | III teglah                                    | (R                           |  |  |
|              | Useres                                        | 0                            |  |  |
|              | 🔝 Key DES7 - Astronom, Mana Sareen, Collector | rs. Browner, Mensery G. 💿 🗐  |  |  |
|              | To postbane addressed through plane of        | A Statement of general       |  |  |
|              | - Aprel                                       |                              |  |  |
|              | Web Booker                                    | hattings                     |  |  |
|              | Inta Haragemerr                               |                              |  |  |
|              | liquorty import archite                       | Augustina Ingustina          |  |  |
|              | Factory reset all dots                        | States Dara                  |  |  |
|              |                                               |                              |  |  |
|              |                                               |                              |  |  |
| Party of the |                                               |                              |  |  |

#### Step 4:

Head to the "Settings" tab and press "Import Content".

| D 10000                      |                                                  |                           |                      |                                                                                                    |
|------------------------------|--------------------------------------------------|---------------------------|----------------------|----------------------------------------------------------------------------------------------------|
| Bibray                       | Definiti dualto Me I mage                        | ( Ser Bauger              | III Sales and sales  |                                                                                                    |
| D Thomas                     | Viewer                                           |                           | G                    | +[4] foreignest p                                                                                               |
| 2010111                      | Treat arrest studiet as                          | to turne - Treat - Treat  | Organia - Thar Salar | × • 0                                                                                                    |
| O reason                     | Ide tare set forwards                            |                           |                      |                                                                                                    |
| -                            | Admin File Insul he s ciefful                    | (Alara)                   |                      |                                                                                                    |
| Contraction of the           |                                                  | Constrained (             |                      | 1                                                                                                    |
|                              | Contradies                                       | 0                         | • 100 m              |                                                                                                    |
|                              | 100 English                                      | 17                        |                      |                                                                                                    |
|                              | 1.8.7.2.8.8.9.2                                  |                           |                      |                                                                                                    |
|                              | Lineares                                         | 0                         | 60,000,000           |                                                                                                    |
|                              | D Ins 1997 - America Marci Science Collections 1 | Frances Memory C. O B     |                      |                                                                                                    |
|                              | The solutions administration cost of the         |                           |                      |                                                                                                    |
|                              |                                                  |                           |                      |                                                                                                    |
|                              | App                                              |                           | Apren Lighten d      | the second second second second second second second second second second second second second second second se |
|                              | Web Breaker                                      | this toronge              |                      | Lond Man                                                                                                    |
|                              | Data Management                                  |                           |                      |                                                                                                    |
|                              |                                                  |                           |                      |                                                                                                    |
|                              | topent / report archite                          | Council Calls Internation |                      |                                                                                                    |
|                              | Fathery-reset all data                           | Boost Date                |                      |                                                                                                    |
|                              |                                                  |                           |                      |                                                                                                    |
|                              |                                                  |                           |                      |                                                                                                    |
| Conception in the local data |                                                  |                           |                      |                                                                                                    |

# Step 5:

Locate the Lightbox 3 Demo Archive, Highlight the folder and press "Select Folder".

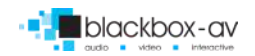

| B       |                                                                                                    |  |
|---------|----------------------------------------------------------------------------------------------------|--|
| 10.1111 |                                                                                                    |  |
| 4       |                                                                                                    |  |
|         |                                                                                                    |  |
|         |                                                                                                    |  |
|         |                                                                                                    |  |
|         |                                                                                                    |  |
|         | Importing Archive                                                                                                    |  |
|         | Processing The 111 of 724                                                                                                    |  |
|         | Second Second Seco |  |
|         |                                                                                                    |  |
|         |                                                                                                    |  |
|         |                                                                                                    |  |
|         |                                                                                                    |  |
|         |                                                                                                    |  |
|         |                                                                                                    |  |
|         |                                                                                                    |  |
|         |                                                                                                    |  |
|         |                                                                                                    |  |

#### Step 6:

Lightbox will then import the Demo Archive.

| 10.00 |                                                                   |  |
|-------|-------------------------------------------------------------------|--|
|       |                                                                   |  |
|       |                                                                   |  |
|       |                                                                   |  |
|       |                                                                   |  |
|       | Archive Import<br>Egities etells to result to conglete the ingent |  |
|       | Inclusion of Contract of Contract                                 |  |
|       |                                                                   |  |
|       |                                                                   |  |
|       |                                                                   |  |
|       |                                                                   |  |
|       |                                                                   |  |
|       |                                                                   |  |

## Step 7:

Once completed, Lightbox 3 will need to restart. Hit the "Restart" button to start this process.

| Import Complete<br>Tout of their addes was essentially reported. |
|------------------------------------------------------------------|
|                                                                  |
|                                                                  |
|                                                                  |
|                                                                  |
|                                                                  |
|                                                                  |

Your Archive has now been imported!

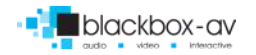

| D lightbox3 | Screens                           |         |              |              |                                                                                                    |                 |                                     |                    |                                     |
|-------------|-----------------------------------|---------|--------------|--------------|----------------------------------------------------------------------------------------------------|-----------------|-------------------------------------|--------------------|-------------------------------------|
| E trees     | Albame                            |         |              |              |                                                                                                    |                 |                                     |                    |                                     |
| B Lowy      | -                                 |         |              |              |                                                                                                    |                 |                                     |                    | (i)                                 |
| P Terres    | *                                 |         |              |              |                                                                                                    |                 |                                     |                    |                                     |
| Ø senregs   | B Atractic Select                 |         |              |              |                                                                                                    |                 |                                     |                    | Projection provided                 |
| -           | imme troven                       |         |              |              |                                                                                                    |                 |                                     |                    | factori, il promoti fa alcono gello |
| 1.000       | _                                 |         |              |              |                                                                                                    |                 |                                     |                    |                                     |
|             |                                   |         |              |              |                                                                                                    |                 |                                     |                    |                                     |
|             |                                   |         |              |              |                                                                                                    |                 |                                     |                    |                                     |
|             | <ul> <li>HOME TO DE HA</li> </ul> |         |              |              |                                                                                                    |                 |                                     |                    |                                     |
|             | Trained Jamesers                  |         |              |              |                                                                                                    |                 |                                     |                    |                                     |
|             | - · ·                             | Viet    | FRI AL       | Anistiken    | . AS                                                                                                    |                 | h là ba                             | 2 Tellater         |                                     |
|             |                                   |         |              | THE OWNER    | -                                                                                                    |                 | a contract                          | A STATE            |                                     |
|             | Colectors ese.                    |         |              | <b>D</b> *** | D WWW SCALE                                                                                                    | C ON LAND       | E 47.938                            | IN INCOMPANY       |                                     |
|             | -                                 |         |              | -            | -                                                                                                    | _               | -                                   | -                  |                                     |
|             | -                                 |         | TAR          | 1            |                                                                                                    |                 | 2 2 2                               | 2 2 2 2 2          |                                     |
|             | C stand                           |         | Per Distance | *            | A CONTRACTOR OF A CONTRACTOR OFTA CONTRACTOR OFTA CONTRACTOR OFTA CONTRACTOR O |                 | THE REAL PROPERTY OF                | THE REAL PROPERTY. |                                     |
|             | <ul> <li>Vittand viels</li> </ul> | D (red) | C Out Mean   | E 100 (50)   | Address and                                                                                                    | Kemury Manual L | <ul> <li>Statistics been</li> </ul> | B lipst-Metery     |                                     |
|             | -                                 | -       | -            |              |                                                                                                    |                 |                                     |                    |                                     |

# Now you get to enjoy the Demo of Lightbox 3!

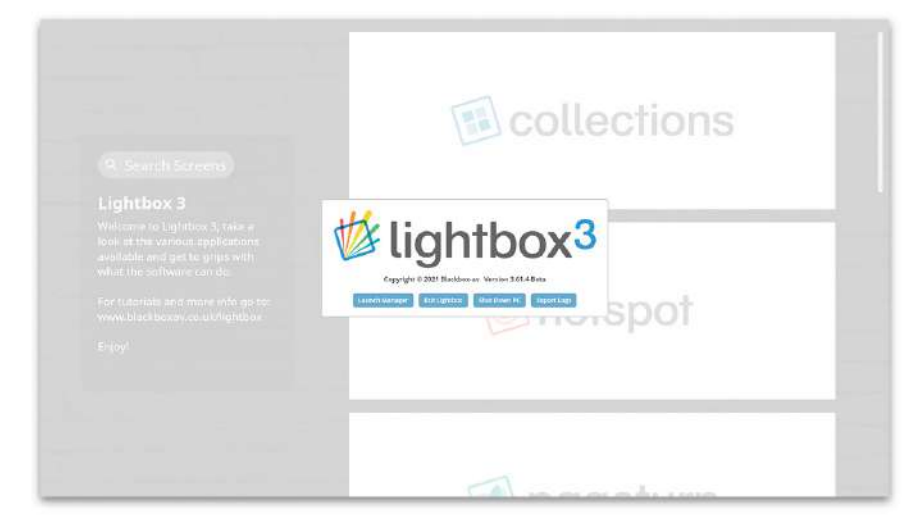

## Exiting the Demo:

When finished, press and hold the bottom left corner of the screen until the prompt appears.

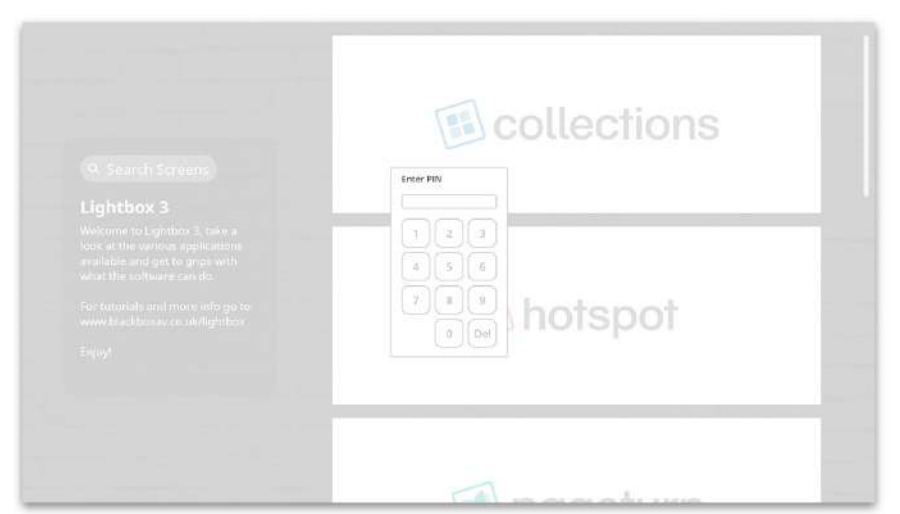

Press 'Launch Manager' or 'Exit Lightbox', then enter the code.

Default code; 874100

Web: www.interpretationshop.co.uk/product/lightbox-3/ Tel: +44 (0)1639 874 100 Email: sales@blackboxav.co.uk

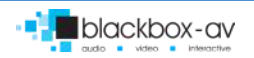